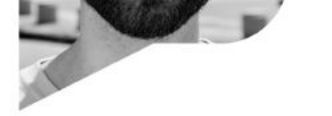

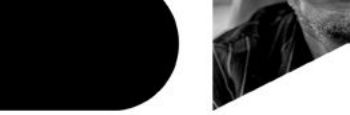

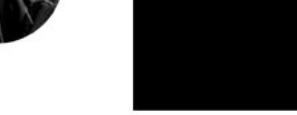

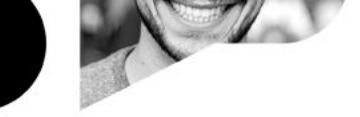

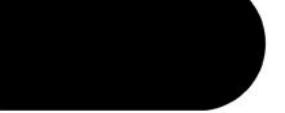

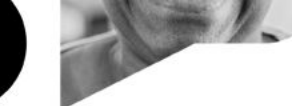

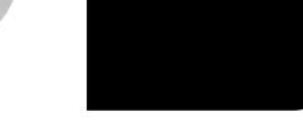

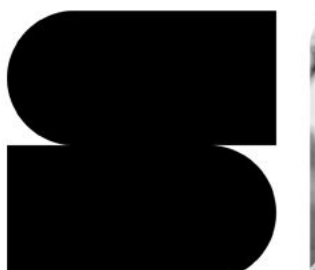

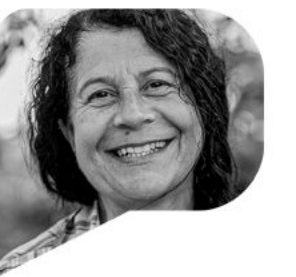

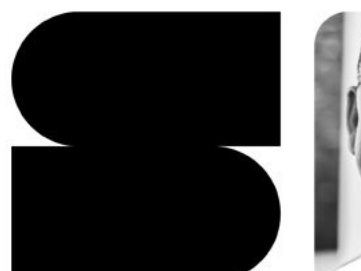

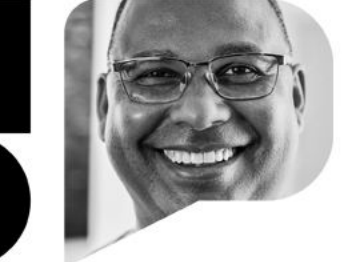

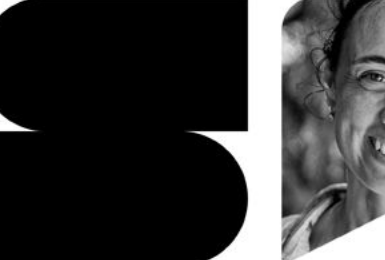

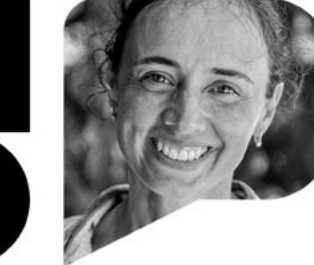

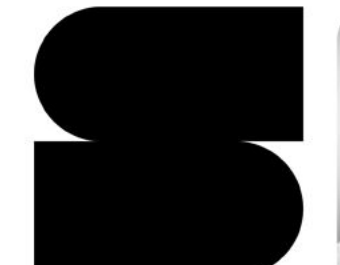

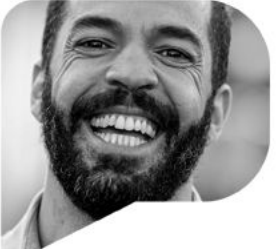

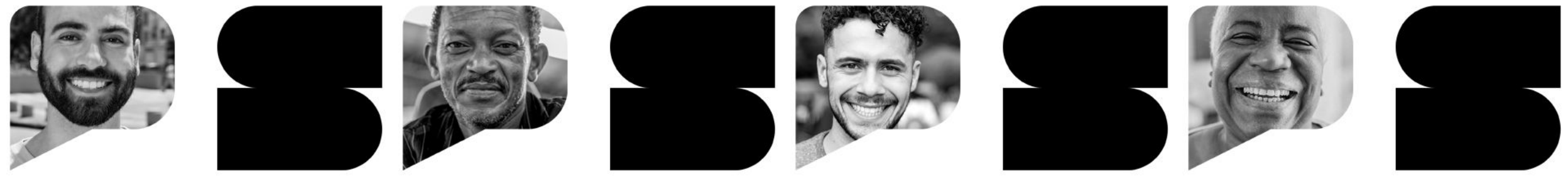

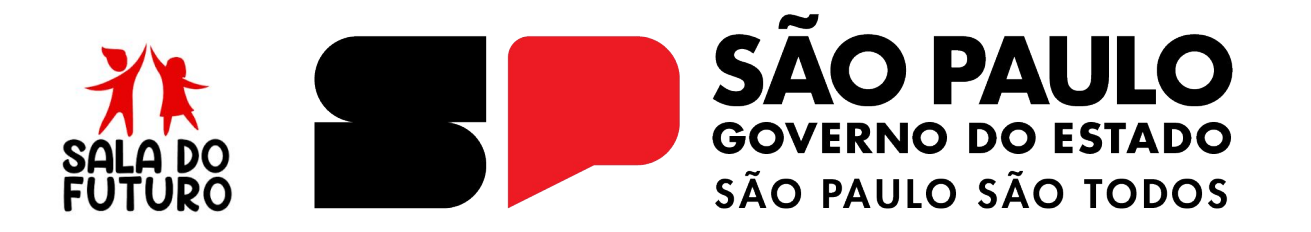

SALA DO FUTURO - 2025

Mural de Avisos

# **ACESSANDO A SALA DO FUTURO**

# Acesso via WEB

-----

# Acesse: https://saladofuturo.educacao.sp.gov.br

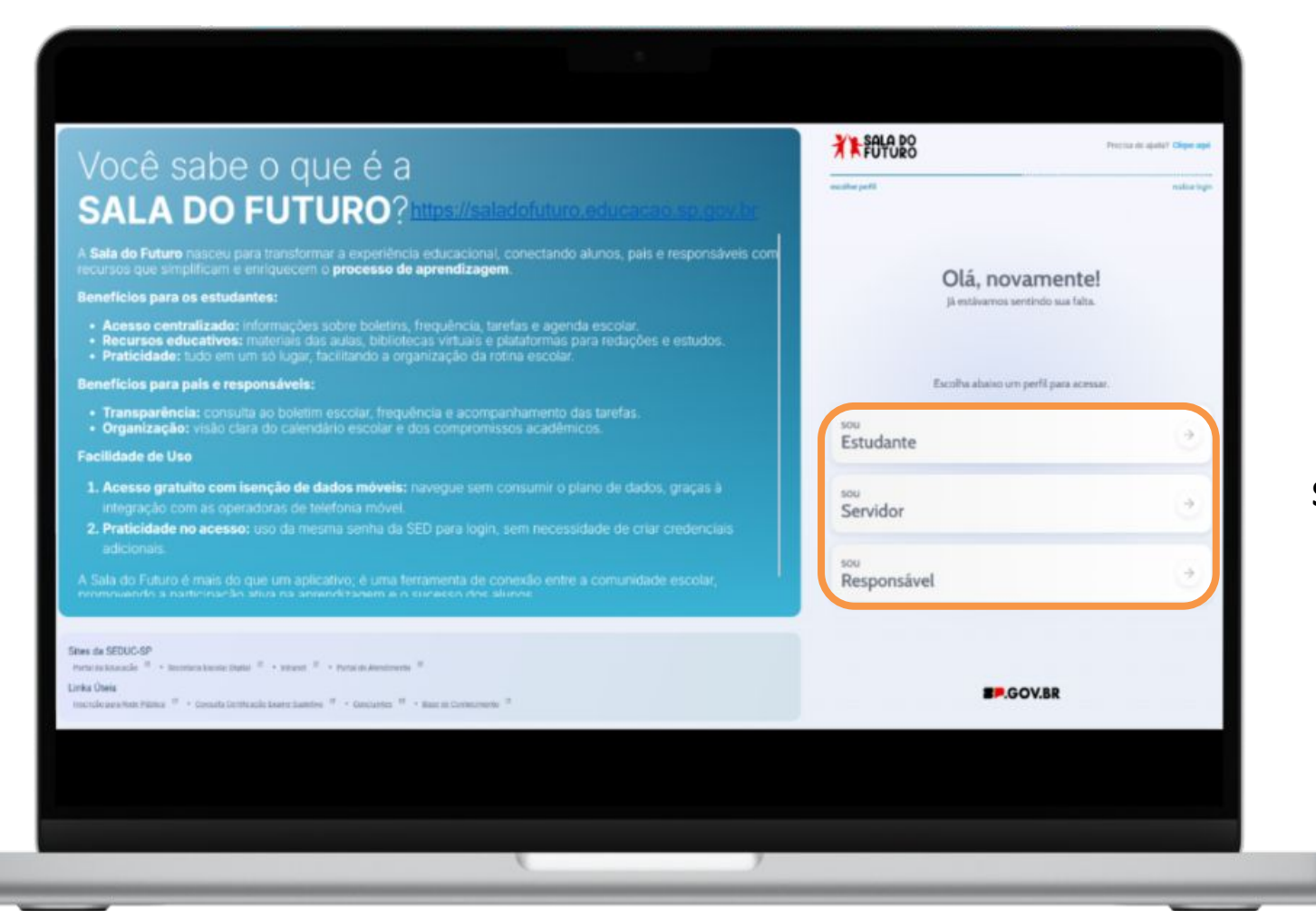

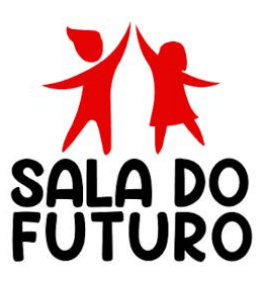

### Selecione o seu perfil

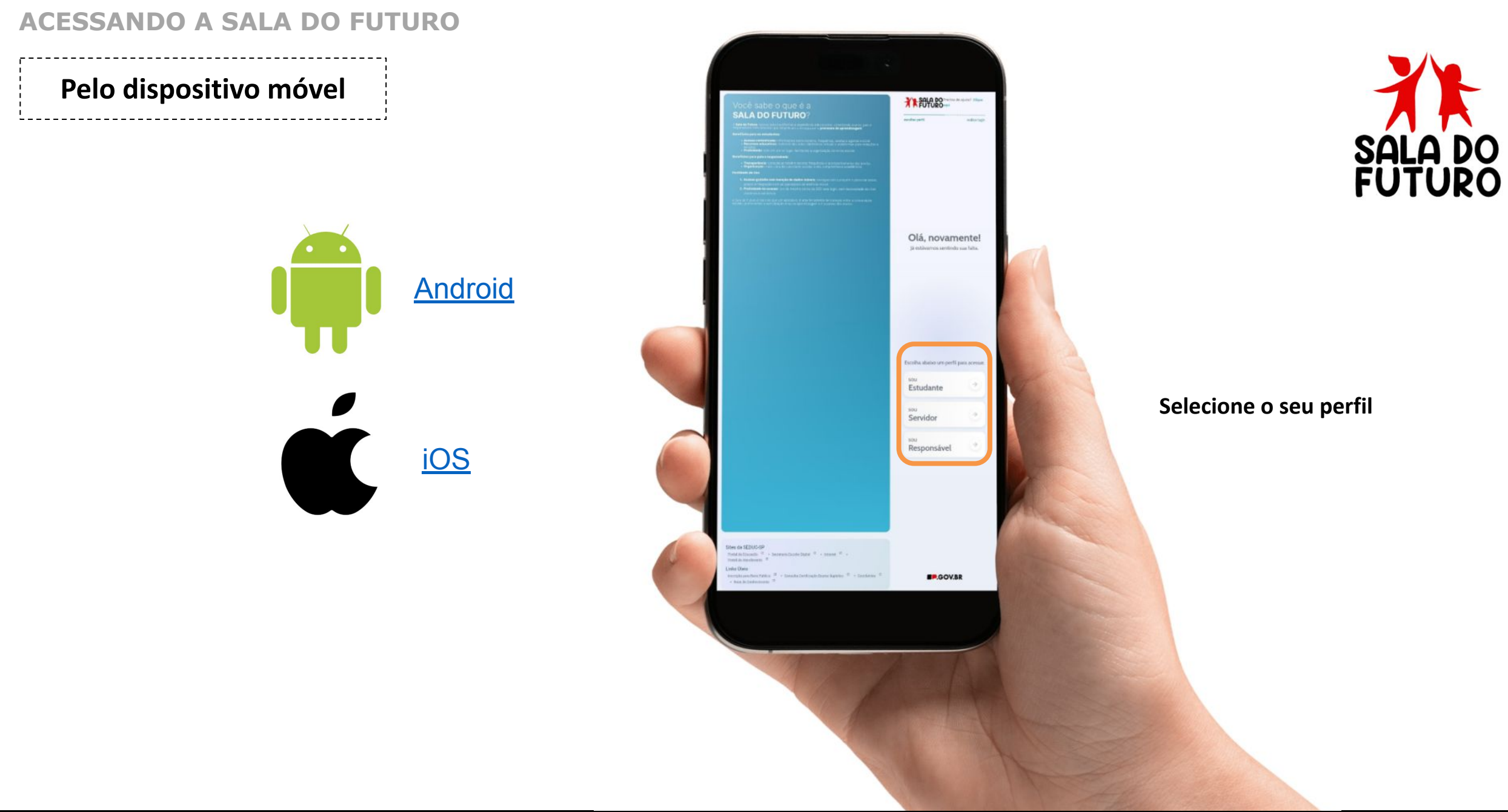

# **MURAL DE AVISOS**

No **Mural de Avisos** você vai visualizar os comunicados e informações importantes para sua turma. Nele, os estudantes podem receber recados sobre atividades, prazos, conteúdos e outras orientações enviadas diretamente pelos docentes.

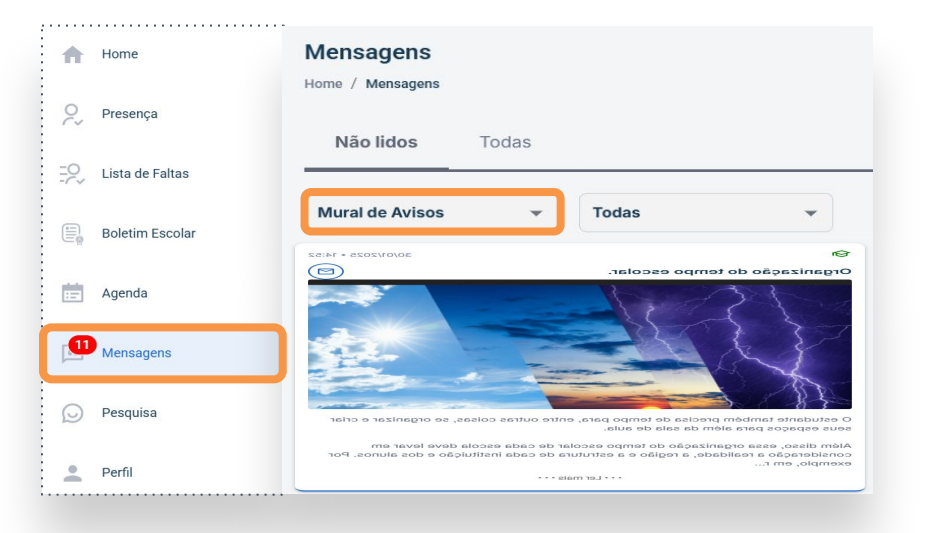

Visualização Web

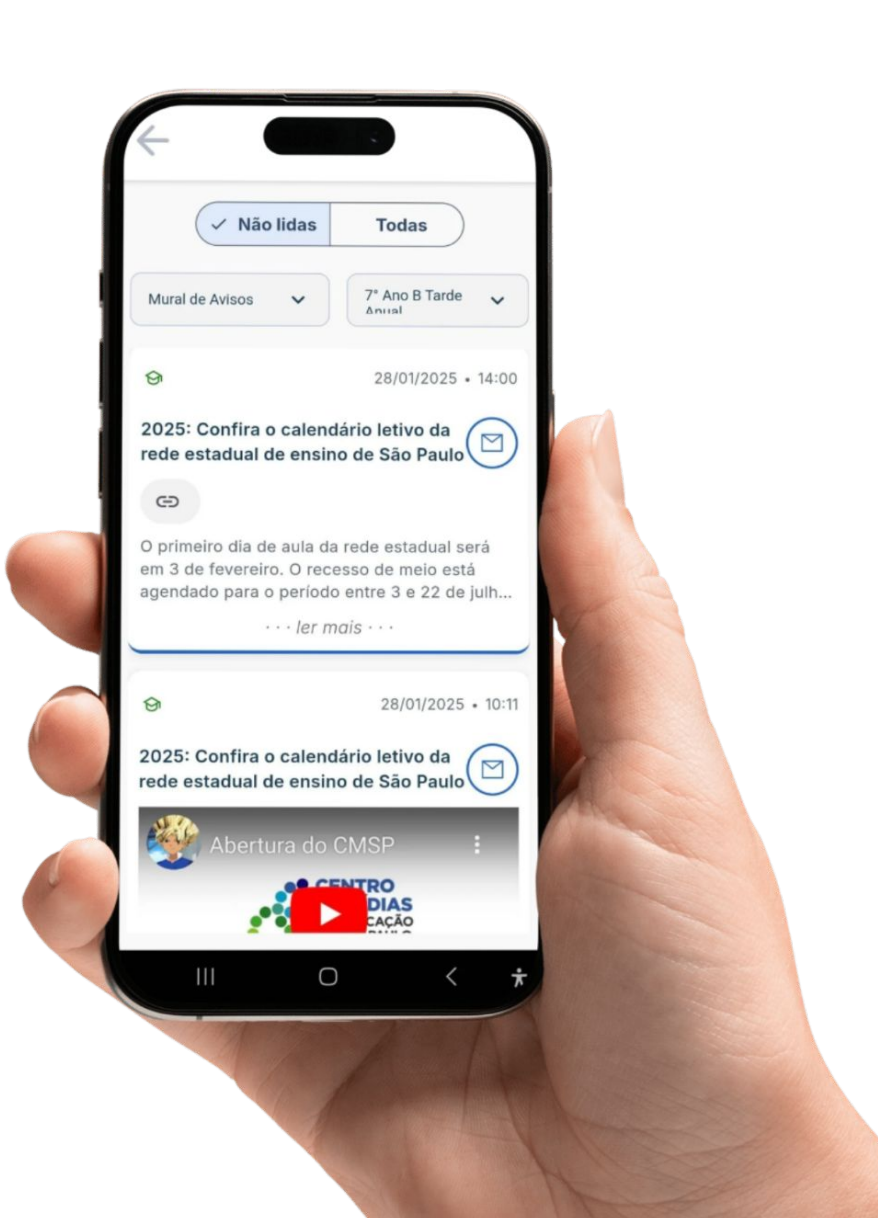

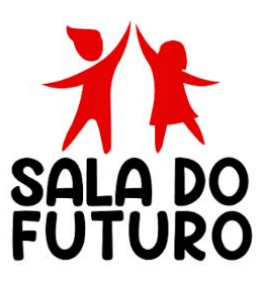

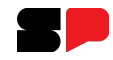

# Mensagens

Em: Mensagens, podemos ver o Mural de avisos e as Notificações.

1. Mural de avisos

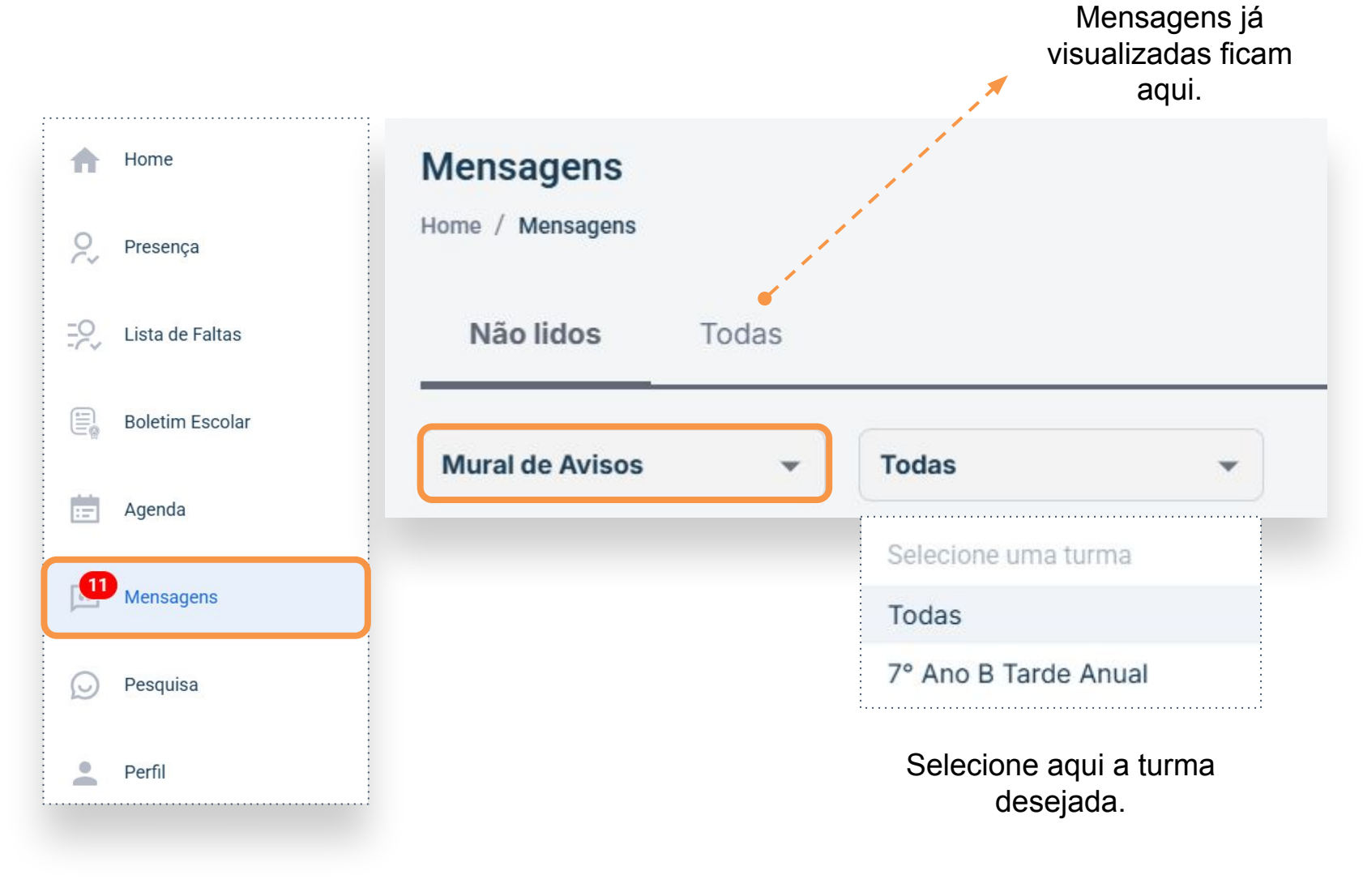

### GOVERNO DO ESTADO DE SÃO PAULO

# Mensagens

As mensagens podem incluir vídeos, imagens, arquivos em PDF e texto. Abaixo está um exemplo de comunicado enviado pelo professor da sua turma.

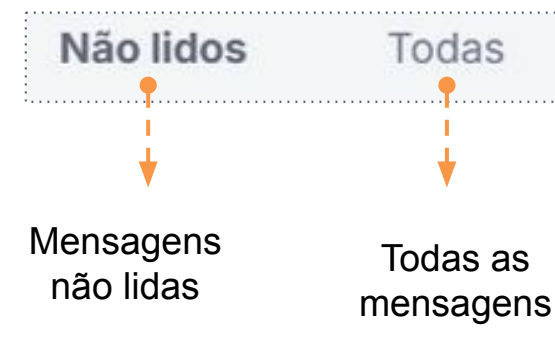

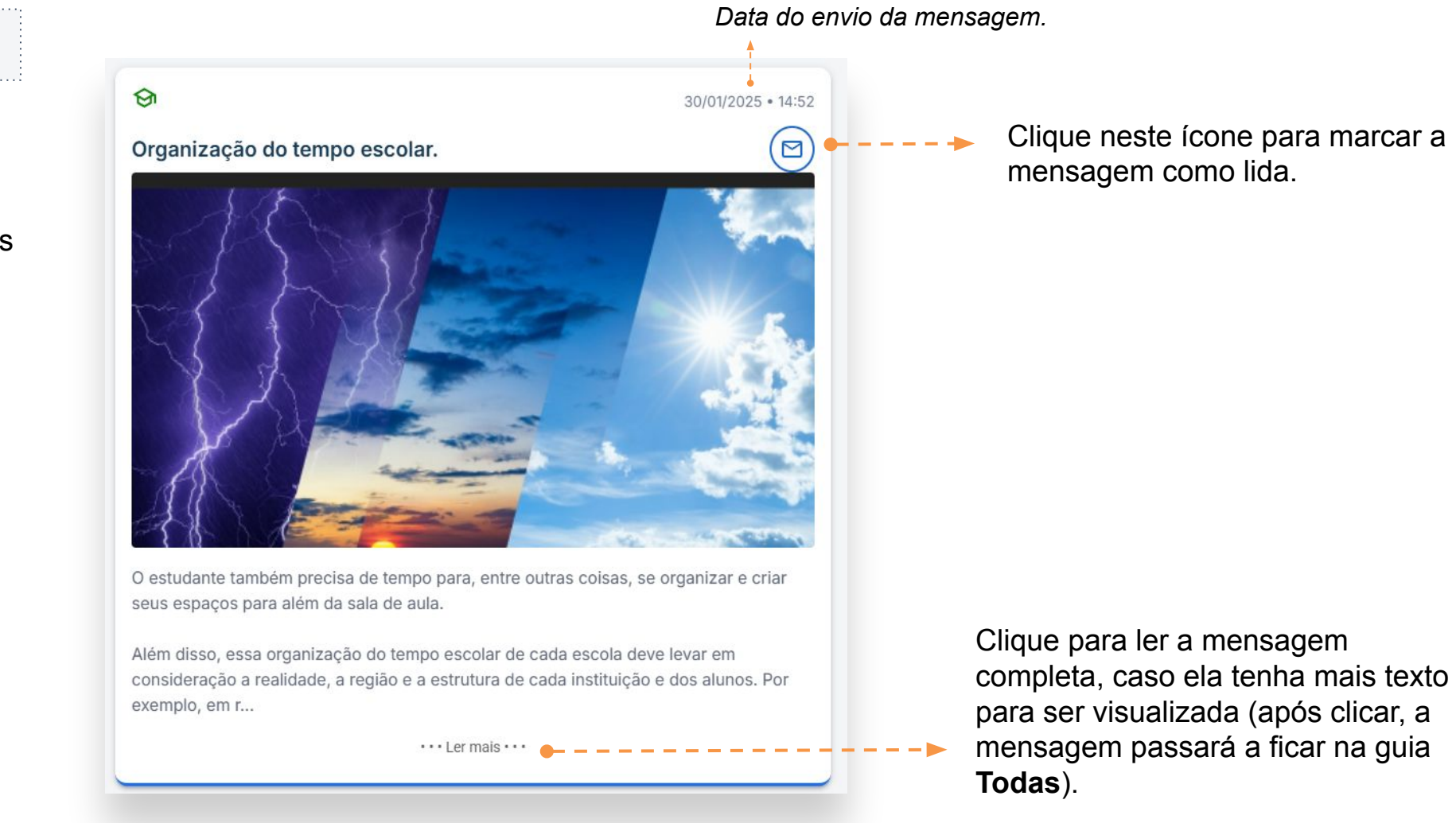

# Mensagens

## 2. Notificações

As notificações são enviadas diretamente pela Secretaria da Educação. Selecione **Notificações** no menu para visualizá-las. As demais funções são idênticas às do Mural de avisos.

| Mensagens       | \$27/01/2025 • 14:0                                                                                                    | 04 |
|-----------------|----------------------------------------------------------------------------------------------------|----|
| Não lidos Todas | Educação libera resultado do Provão Paulista; psicologia é o<br>curso mais concorrido na USP                                                                                                    | 9  |
| Notificações    | A Secretaria da Educação do Estado de São Paulo (Seduc-SP) liberou às 14h desta<br>segunda-feira (20) o resultado e a primeira chamada do Provão Paulista Seriado 2025<br>para 7.652 estudantes que ingressarão nos cursos superiores no primeiro semestre na<br>USP (Universidade de São Paulo), Unesp (Universidade | 3  |
|                 | • • • Ler mais • • •                                                                                                    |    |

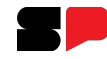

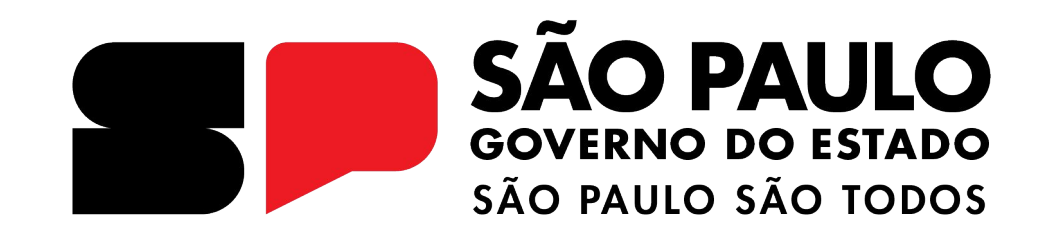

# Dúvidas?

Entre em contato com a Central de Atendimento da SEDUC: **0800-770-0012** (de segunda a sexta, das 07h às 19h) <u>https://atendimento.educacao.sp.gov.br</u>